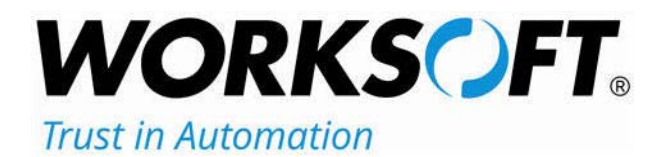

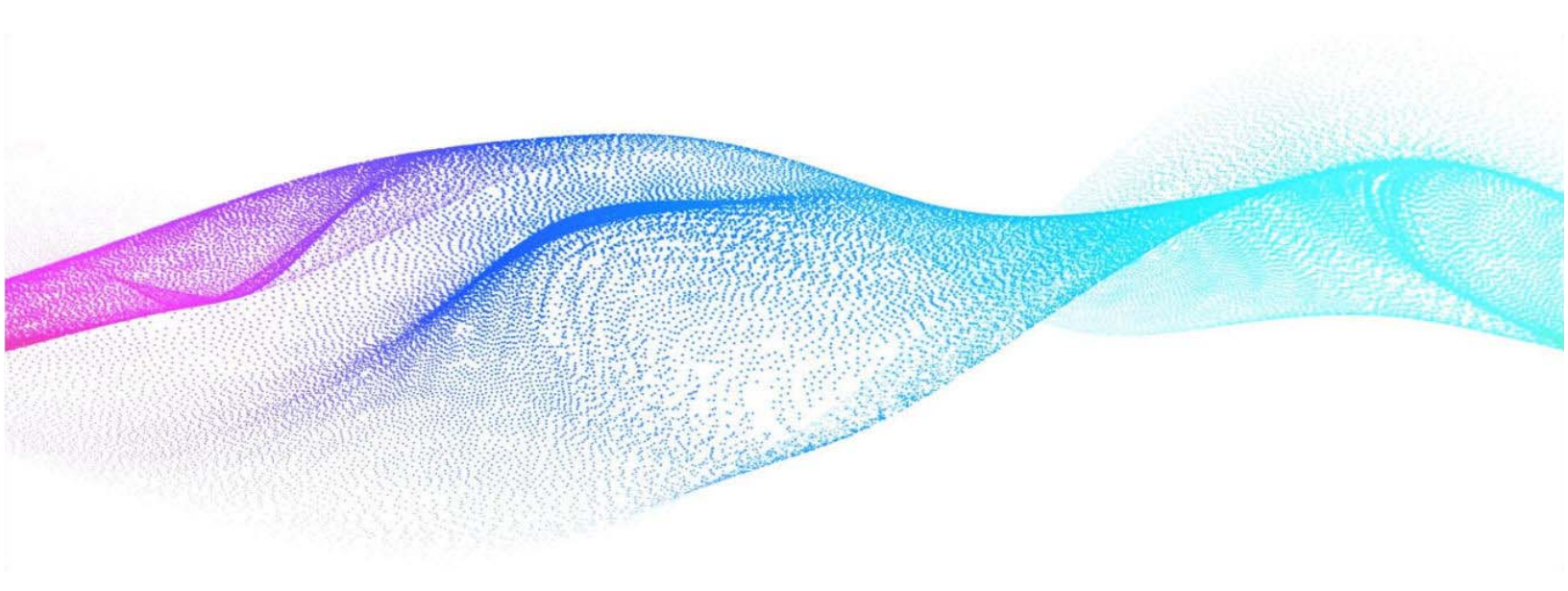

# **Worksoft Analyze Installation Guide**

### Worksoft Analyze Installation Guide

#### Version 12

© Copyright 2021 by Worksoft, Inc. All rights reserved.

Worksoft is a business name of Worksoft, Inc. Information in this document is subject to change and revision without notice. The software described herein may only be used and copied as outlined in the Software License Agreement. No part of this manual may be reproduced by any means, electronic or mechanical, for any purpose other than the purchaser's personal use, without prior written permission from Worksoft.

Worksoft provides this documentation "as is" without warranty of any kind, either express or implied. Worksoft may revise information in this document without notice and does not represent a commitment on the part of Worksoft, Inc.

Worksoft, Inc. may have patents or pending patent applications covering subject matter in this document. The furnishing of this document does not give you any license to these patents except as expressly provided in any written license agreement from Worksoft, Inc.

#### **Trademarks**

Worksoft Certify® is a registered trademark of Worksoft, Inc.

All other trademarks and trade names mentioned in this guide are the property of their respective owners.

# **Table of Contents**

| Chapter 1 Preparing For Installation 4                             |
|--------------------------------------------------------------------|
| Understanding Worksoft Analyze Installation                        |
| System Requirements                                                |
| Port Requirements                                                  |
| Configuring Your Application Server                                |
| Adding Roles and Features                                          |
| Configuring the Web Server Role (IIS) 11                           |
| Configuring Application/Json Mime-Type Compression                 |
| Enabling IIS Services                                              |
| Chapter 2 Installing and Configuring Worksoft Analyze              |
| Worksoft Portal                                                    |
| Installing Worksoft Analyze                                        |
| Configuring the MongoDB Server                                     |
| Using HTTPS on Your Application Server                             |
| Using HTTP on Your Application Server                              |
| Configuring Worksoft Portal                                        |
| Chapter 3 Upgrading Worksoft Analyze 24                            |
| Overview                                                           |
| Migrating Data from SQL Server to MongoDB                          |
| Migrating Users                                                    |
| Update Existing User and Tenant IDs                                |
|                                                                    |
| Appendix A         Worksoft Analyze Silent Installation         29 |
| Silent Install                                                     |
| Installation Log File                                              |
| Silent Uninstall                                                   |

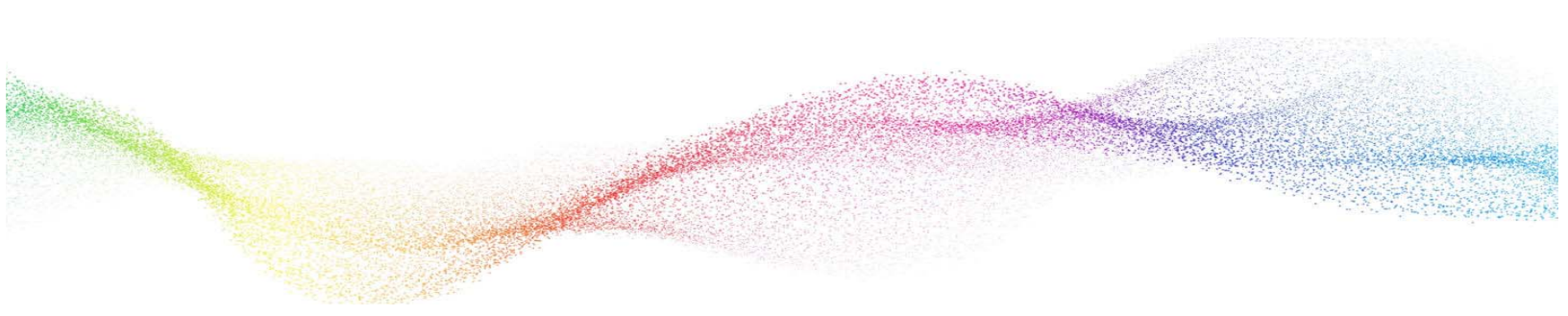

# Chapter 1 Preparing For Installation

# In This Chapter

| Understanding Worksoft Analyze Installation | 5  |
|---------------------------------------------|----|
| Configuring Your Application Server         | 6  |
| Enabling IIS Services                       | .5 |

# **Understanding Worksoft Analyze Installation**

In order to use Worksoft Analyze,<sup>™</sup> you need to install the following applications:

 Worksoft Portal - An administration tool that registers MongoDB database settings, licenses, users, and email SMTP settings. Worksoft Analyze leverages this information.

If you already have Worksoft Portal already installed, you can use that version.

 Worksoft Analyze - Uses a shared repository approach for organizing and promoting collaboration in business process discovery and analysis among users in the enterprise.

#### **System Requirements**

Before you begin to install Worksoft Analyze, verify that your environment has the needed system requirements installed. For information about system requirements and planning your environment, see the Worksoft Help Portal.

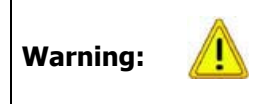

A new server must be provisioned for Worksoft Analyze only. Do not install Worksoft Analyze on the same server as other Worksoft products and other applications because of the constraint of bandwidth on the network interface controller (NIC card).

### **Port Requirements**

In order to import generated Worksoft Analyze Captures into Certify, you need to use HTTPS on your application server and leave the HTTP binding on default port 80. After you have reconfigured the application server to use HTTPS, the port will now default to 443. You will need both ports open.

For more information, see Chapter 2 "Using HTTPS on Your Application Server".

# **Configuring Your Application Server**

In order to transform your application server into a web server, Microsoft® Internet Information Services (IIS) must be installed in order to host Worksoft Web services and Worksoft web applications. After you have installed IIS, you will need to configure the Server Manager.

This chapter will guide you to configuring the minimum requirements for Worksoft Analyze. You may need assistance from your IT administrator.

#### **Adding Roles and Features**

The Server Manager allows you to add specific roles and features to your web server that are required for Worksoft products.

- **To add roles and features to your web server:**
- From the Start menu, select Administrative Tools > Server Manager.
   The Server Manager opens.
- 2 In the Navigation pane, select **Dashboard**.
- 3 In the Summary Tasks pane, select **Add Roles and Features**.

The Add Roles Wizard opens.

| <u>الم</u>                                                                                                    | Add Roles and Features Wizard                                                                                                    |
|----------------------------------------------------------------------------------------------------|----------------------------------------------------------------------------------------------------|
| Before you begin<br>Before You Begin<br>Installation Type<br>Server Roles<br>Features<br>Confirmation<br>Results | Add Roles and Features Wizard  DESTINATION SERVER Mickey.worksoft.com  This wizard helps you install roles, role services, or features. You determine which roles, role services, or features to install based on the computing needs of your organization, such as sharing documents, or hosting a website.  To remove roles, role services, or features: Start the Remove Roles and Features Wizard Before you continue, verify that the following tasks have been completed:  The Administrator account has a strong password Network settings, such as static IP addresses, are configured The most current security updates from Windows Update are installed If you must verify that any of the preceding prerequisites have been completed, close the wizard, |
|                                                                                                    | complete the steps, and then run the wizard again. To continue, click Next. Skip this page by default                                                                                                    |
|                                                                                                    | < Previous Next > Install Cancel                                                                                                    |

4 Click Next.

#### The Select Installation Type page appears.

|                                                                                                    | Add Roles and Features Wizar                                                                                                    | d 📜 🗖                                                                                                    |
|----------------------------------------------------------------------------------------------------|----------------------------------------------------------------------------------------------------|----------------------------------------------------------------------------------------------------|
| elect installatio                                                                                                | on type                                                                                                    | DESTINATION SERVER<br>Mickey.worksoft.com                                                                                            |
| Before You Begin<br>Installation Type<br>Server Selection<br>Server Roles<br>Features<br>Confirmation<br>Results | <ul> <li>Select the installation type. You can install roles and machine, or on an offline virtual hard disk (VHD).</li> <li>Role-based or feature-based installation Configure a single server by adding roles, role set</li> <li>Remote Desktop Services installation Install required role services for Virtual Desktop I or session-based desktop deployment.</li> </ul> | I features on a running physical computer or virtua<br>rvices, and features.<br>nfrastructure (VDI) to create a virtual machine-basi |
|                                                                                                    | c Deview                                                                                                    | Next S                                                                                                    |

- 5 Select the **Role-based or feature-based installation** option.
- 6 Click Next.

The Select Server Roles page appears.

| ř.                                                                            | Add Roles and Features Wizard                                                                                                    | _ <b>D</b> X                                                                                      |
|-------------------------------------------------------------------------------|----------------------------------------------------------------------------------------------------|---------------------------------------------------------------------------------------------------|
| Select server ro<br>Before You Begin<br>Installation Type<br>Server Selection | Select one or more roles to install on the selected server.<br>Roles                                                                                                    | DESTINATION SERVER<br>Mickey.worksoft.com<br>Description<br>Web Server (IIS) provides a reliable, |
| Server Roles<br>Features<br>Confirmation<br>Results                           | Application Server DHCP Server DNS Server Fax Server Fax Server Fax Server Network Policy and Access Services Print and Document Services Remote Access Remote Desktop Services Volume Activation Services Web Server (IIS) Windows Deployment Services | manageable, and scalable Web<br>application infrastructure.                                       |
|                                                                               | Windows Server Essentials Experience Windows Server Update Services                                                                                                    | V Next > Install Cancel                                                                           |

- **7** From the Server Roles list, select the following roles:
  - File Services
  - Web Server (IIS)
- 8 Click Next.

After you have added the roles to the web server, you will add features to the web server.

A dialog box appears asking if you want to add features to the web server.

|             | Add Roles and Features Wizard                                                                            |
|-------------|----------------------------------------------------------------------------------------------------|
| Ad          | d features that are required for Web Server (IIS)?                                                       |
| The<br>have | following tools are required to manage this feature, but do not<br>a to be installed on the same server. |
| ⊿           | Web Server (IIS)                                                                                         |
|             | Management Tools                                                                                         |
|             | [Tools] IIS Management Console                                                                           |
|             |                                                                                                    |
|             |                                                                                                    |
|             |                                                                                                    |
|             |                                                                                                    |
| V           | Include management tools (if applicable)                                                                 |
|             | Add Features Cancel                                                                                      |
|             |                                                                                                    |

9 In the Add Features dialog box, select the **Include Management Tools (if applicable)** option.

#### **10** Click **Add Features**.

The Select Features page appears.

11 Select the .NET Framework 4.6 Features (Installed) and all of its child nodes.

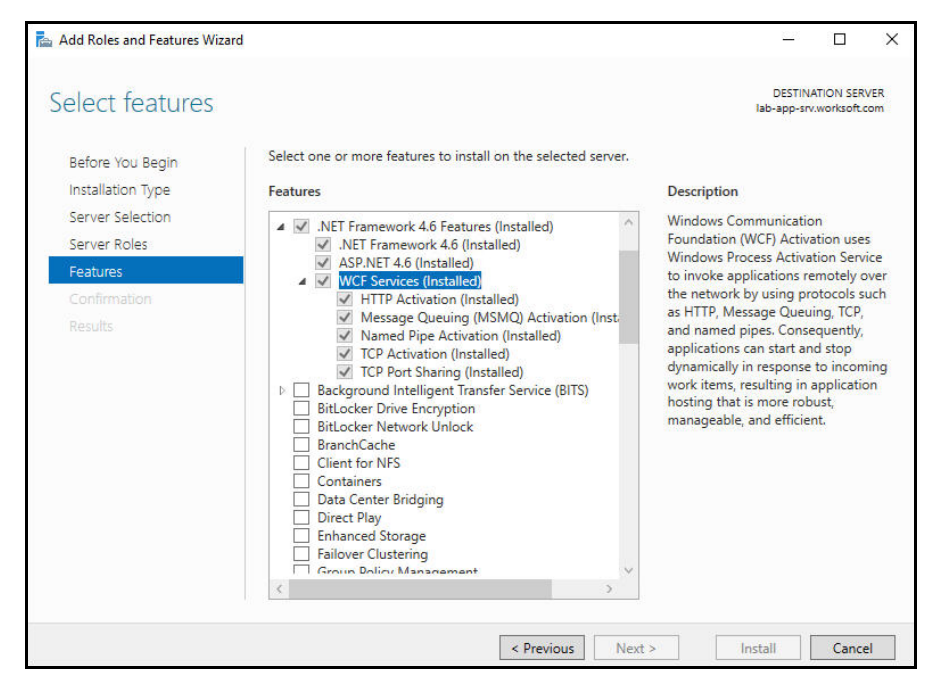

12 Select the WCF Services (Installed) and all of its child nodes.

| 13 | Select IIS Hostable | e Web Core | (Installed) | and Media | Foundation | (Installed). |
|----|---------------------|------------|-------------|-----------|------------|--------------|
|----|---------------------|------------|-------------|-----------|------------|--------------|

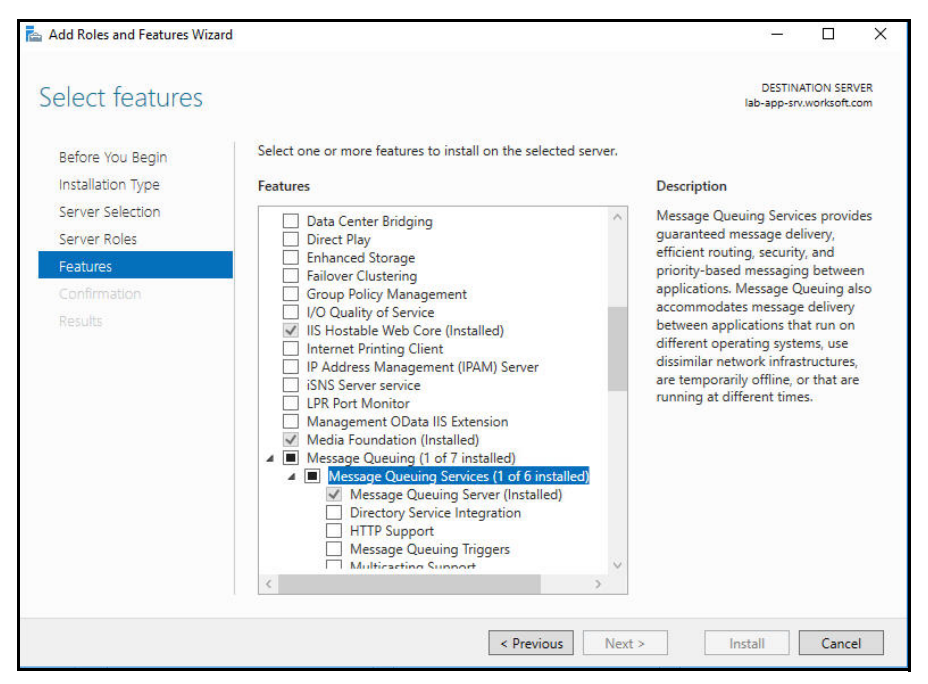

- 14 Verify that Message Queuing (1 of 7 installed) and Message Queuing Server (Installed) is enabled.
- **15** Use the scroll bar to verify the **Windows Process Activation Service** is enabled with the following child nodes:
  - Process Model (Installed)
  - Configuration APIs (Installed)
- 16 Click Next.

The Web Server Role (IIS) page appears.

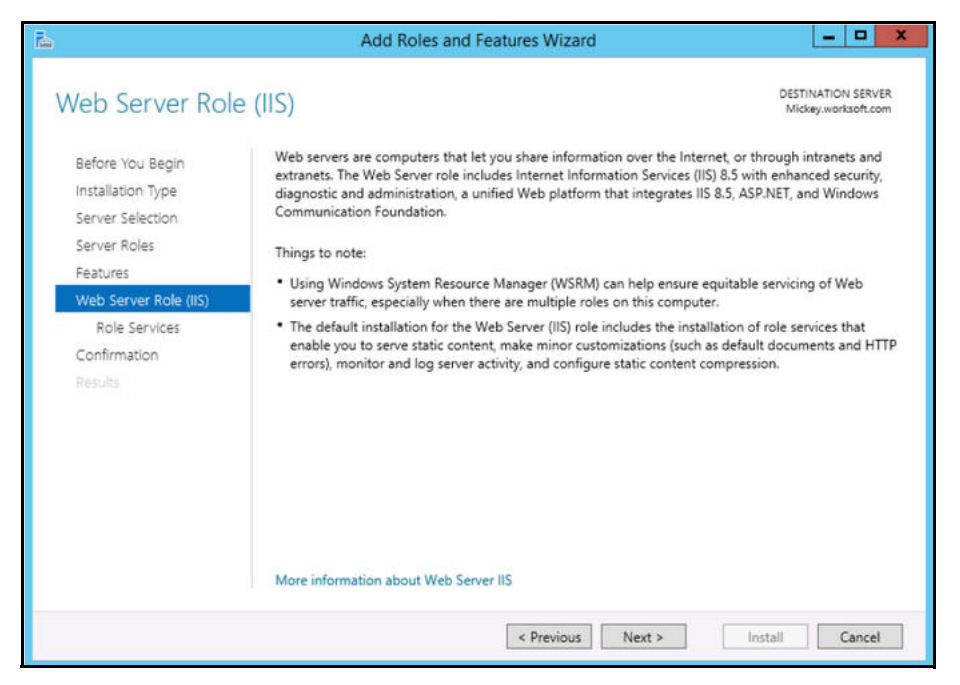

### **Configuring the Web Server Role (IIS)**

After you have added your roles and features, you will now need to configure the Web Server role (IIS) in the Server Manager.

**1** Click **Next** on the Web Server Role (IIS) screen.

The Select Role Services page appears.

| <b>B</b>                                                                                                    | Add Roles and Features Wizard                                                                                                    | - 0 X                                     |
|----------------------------------------------------------------------------------------------------|----------------------------------------------------------------------------------------------------|-------------------------------------------|
| Select role service<br>Before You Begin<br>Installation Type<br>Server Selection<br>Server Roles<br>Features<br>Web Server Role (IIS)<br>Role Services<br>Confirmation<br>Results | Add Roles and Features Wizard  Select the role services to install for Web Server (IIS)  Role services   WebServer   Common HTTP Features  Default Document  Directory Browsing  HTTP Errors  Static Content  HTTP Redirection  WebDAV Publishing  Mealth and Diagnostics  HTTP Logging  Custom Logging  Custom Logging  COBE Logging  Request Monitor | DESTINATION SERVER<br>Mickey.worksoft.com |
|                                                                                                    | < III >                                                                                                    |                                           |
|                                                                                                    | < Previous Next                                                                                                    | > Install Cancel                          |

2 In the Role Services list, select the following services. You will need to use the scroll bar to select all of the services.

| Node                    | Child Nodes                                                                                                   |
|-------------------------|----------------------------------------------------------------------------------------------------|
| Common HTTP Features    | Default Document                                                                                              |
|                         | Directory Browsing                                                                                            |
|                         | HTTP Errors                                                                                                   |
|                         | Static Content                                                                                                |
|                         | WebDAV - Verify that this option is disabled. Worksoft's RESTful Services will not work correctly if enabled. |
| Health and Diagnostics  | HTTP Logging                                                                                                  |
|                         | Request Monitor                                                                                               |
| Performance             | Static Content Compression                                                                                    |
|                         | Dynamic Content Compression                                                                                   |
| Security                | Request Filtering                                                                                             |
|                         | Basic Authentication                                                                                          |
| Application Development | .NET Extensibility 4.6                                                                                        |
|                         | Application Initialization                                                                                    |
|                         | ASP                                                                                                    |
|                         | ASP.NET 4.6                                                                                                   |
|                         | CGI                                                                                                    |
|                         | ISAPI Extensions                                                                                              |
|                         | ISAPI Filters                                                                                                 |
|                         | WebSocket Protocol                                                                                            |
| Management Tools        | IIS Management Console                                                                                        |
|                         | IIS Management Scripts and Tools                                                                              |
|                         | Management Service                                                                                            |

#### 3 Click Next.

The Confirm Installation Selections page appears.

4 Click **Install** to install the role services.

### Configuring Application/Json Mime-Type Compression

After you have enabled dynamic content compression within IIS, you need to verify HTTP Compression for the application/json mime-type. Worksoft Analyze uses dynamic content compression to improve performance.

In order to implement this performance improvement in Analyze, HTTP compression must be enabled for the application/json mime-type. When the Dynamic Content Compression feature is enabled, it will overwrite any previous HTTP compression settings. If the application/json mime-type was already included in the list of allowed dynamic mime-types before the Dynamic Content Compression feature is enabled, it will be removed.

#### **To verify application/json mime-type compression:**

- 1 Open IIS Manager.
- 2 In the left Navigation pane, click on your server.
- 3 In the Management section, double-click the **Configuration Editor**.

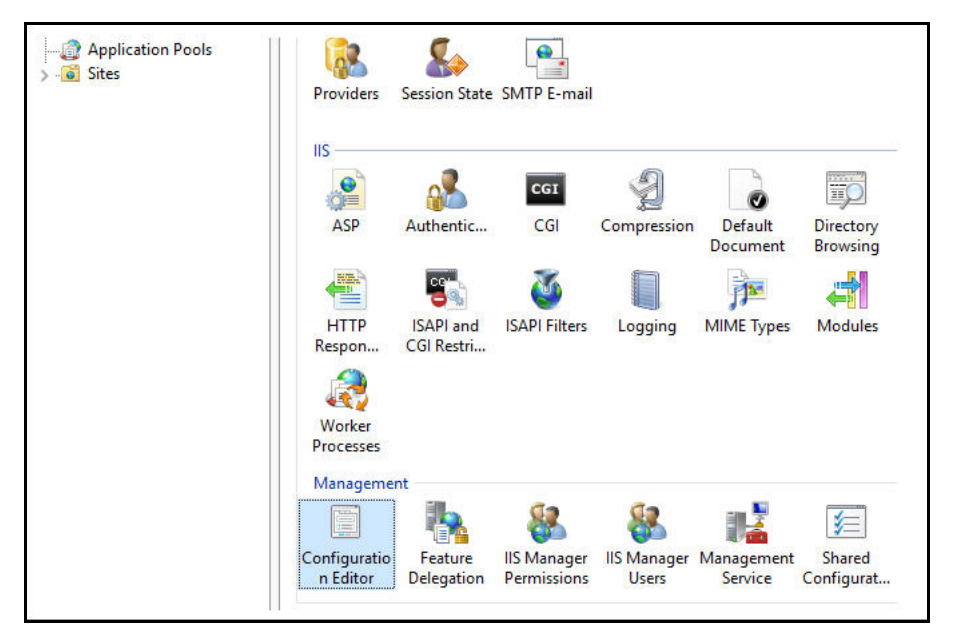

The Configuration Editor opens.

**4** From the Section drop-down list, select **system.webServer > httpCompression**.

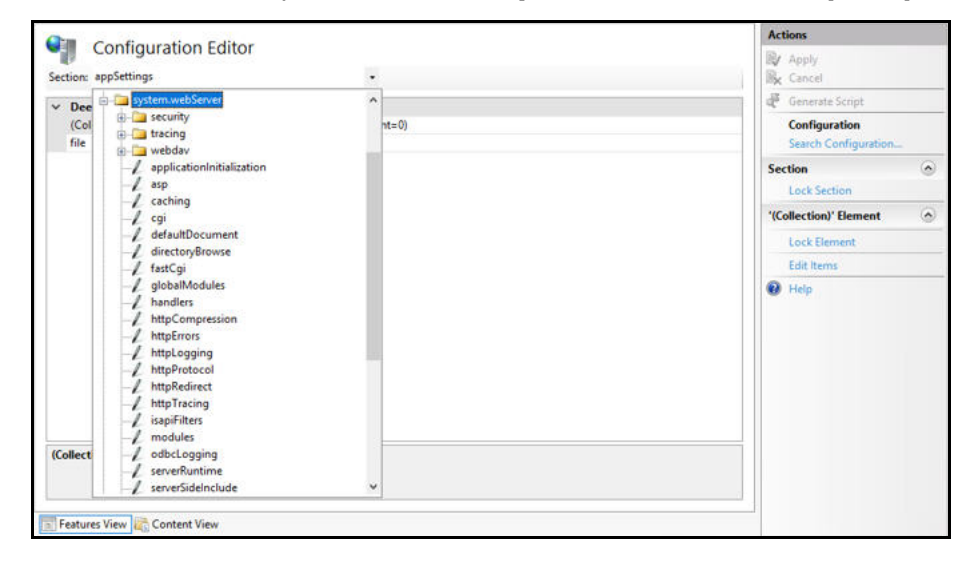

**5** In the httpCompression section, click the **dynamicTypes**.

| Configuration Editor                    |                                                           | By Apply               |
|-----------------------------------------|-----------------------------------------------------------|------------------------|
| ction: system.webServer/httpCompression | •                                                         | 圆 <sub>K</sub> Cancel  |
| Deepest Path: MACHINE/WEBROOT/APPHOS    | T                                                         | A Generate Script      |
| (Collection)                            | (Count=1)                                                 | Configuration          |
| cacheControlHeader                      | max-age=86400                                             | Search Configuration   |
| directory                               | %SystemDrive%\inetpub\temp\IIS Temporary Compressed Files |                        |
| doDiskSpaceLimiting                     | True                                                      | Section                |
| dynamicCompressionBufferLimit           | 65536                                                     | Lock Section           |
| dynamicCompressionDisableCpuUsage       | 90                                                        | 'dynamicTypes' Element |
| dynamicCompressionEnableCpuUsage        | 50                                                        |                        |
| dynamicTypes                            | (Count=5)                                                 | Lock Element           |
| expiresHeader                           | Wed, 01 Jan 1997 12:00:00 GMT                             | × Remove               |
| maxDiskSpaceUsage                       | 100                                                       | Edit Items             |
| minFileSizeForComp                      | 2700                                                      | Help                   |
| noCompressionForHttp10                  | True                                                      | e nep                  |
| noCompressionForProxies                 | True                                                      |                        |
| noCompressionForRange                   | True                                                      |                        |
| sendCacheHeaders                        | False                                                     |                        |
| staticCompressionDisableCpuUsage        | 100                                                       |                        |
| staticCompressionEnableCpuUsage         | 50                                                        |                        |
| statist amount inclusion Wittenson      | False                                                     |                        |

**6** Verify that **application/json** is listed in the dynamic compression mime types. If it is not listed, click the **Add** button in the Collection section to add it.

|                                                                   |                         |                                                                                        |   |                                           | (5) 225. |
|-------------------------------------------------------------------|-------------------------|----------------------------------------------------------------------------------------|---|-------------------------------------------|----------|
| Items:                                                            |                         |                                                                                        |   | Actions:                                  |          |
| mimeType<br>text/*<br>message/*<br>acclination/relation/relation/ | enabled<br>True<br>True | Emp Path<br>MACHINE/VEBROT/APPHOST<br>MACHINE/VEBROT/APPHOST<br>MACHINE/VEBROT/APPHOST |   | Collection<br>Add<br>Clear All            |          |
| application/javascript                                            | True                    | MACHINE/WEBROOT/APPHOST                                                                |   | Item Properties                           | 8        |
| •/•<br>application/json                                           | False<br>True           | MACHINEWEBRD07/APPH40ST                                                                |   | Lock Rem<br>Remove<br>Help<br>Online Help |          |
| <<br>Properties:                                                  |                         |                                                                                        | > |                                           |          |
| enabled<br>mimeType                                               |                         | Inve<br>f application/joon                                                             |   |                                           |          |
| enabled<br>Data Type:bool                                         |                         |                                                                                        |   |                                           |          |

 After you completed your verification or addition, click the Close button The Configuration Editor opens.

| erion: system.webServer/httpCompression |                                                           |     | successfully saved.   | cen |
|-----------------------------------------|-----------------------------------------------------------|-----|-----------------------|-----|
| Deepest Path: MACHINE/WEBROOT/APPHOST   |                                                           | ^   | Actions               |     |
| (Collection)                            | (Count=1)                                                 |     | R/ Apply              |     |
| cacheControlHeader                      | leader max-age=86400                                      |     | B <sub>K</sub> Cancel |     |
| directory                               | %SystemDrive%\inetpub\temp\IIS Temporary Compressed Files |     | Camerata Siniat       | _   |
| doDiskSpaceLimiting                     | True                                                      |     | of generate script    | _   |
| dynamicCompressionBufferLimit           | 65536                                                     |     | Configuration         |     |
| dynamicCompressionDisableCpuUsage       | 90                                                        |     | Search Configuratio   | n   |
| dynamicCompressionEnableCpuUsage        | 50                                                        |     | Section               |     |
| dynamicTypes                            | (Count=6)                                                 |     | Lock Section          |     |
| expiresHeader                           | Wed, 01 Jan 1997 12:00:00 GMT                             |     | LIVE JECTION          |     |
| maxDiskSpaceUsage                       | 100                                                       |     | 'dynamicTypes' Elemen | t   |
| minFileSizeForComp                      | 2700                                                      |     | Lock Element          |     |
| noCompressionForHttp10                  | True                                                      |     | X Remove              |     |
| noCompressionForProxies                 | True                                                      |     | × Remove              |     |
| noCompressionForRange                   | True                                                      |     | Edit Items            | _   |
| sendCacheHeaders                        | False                                                     |     | <li>Help</li>         |     |
| staticCompressionDisableCpuUsage        | 100                                                       |     |                       |     |
| staticCompressionEnableCpuUsage         | 50                                                        | 100 |                       |     |
| staticCompressionIgnoreHitFrequency     | False                                                     | ~   |                       |     |
| namicTypes                              |                                                           |     |                       |     |

- 8 Click **Apply** to apply your changes.
- **9** Verify that dynamicTypes lists a count of six.
- **10** Close the editor.

# **Enabling IIS Services**

You will now need to verify that several IIS services are enabled.

#### **To verify IIS services are enabled:**

1 If the Server Manager is not open, select **Administrative Tools > Server Manager** from the Start menu.

The Server Manager opens.

- 2 In the Navigation pane, select **IIS**.
- **3** In the right Services pane, verify that the following services are enabled and running:
  - Application Host Helper Service
  - IIS Admin Service
  - Windows Process Activation Service
  - World Wide Web Publishing Service
- 4 If any of these window services are not running, you will need to start these services.

To start a service, select the service from the list and click **Start** in the right menu. You are also able to start your services by going to **Administrative Tools > Services** on your machine.

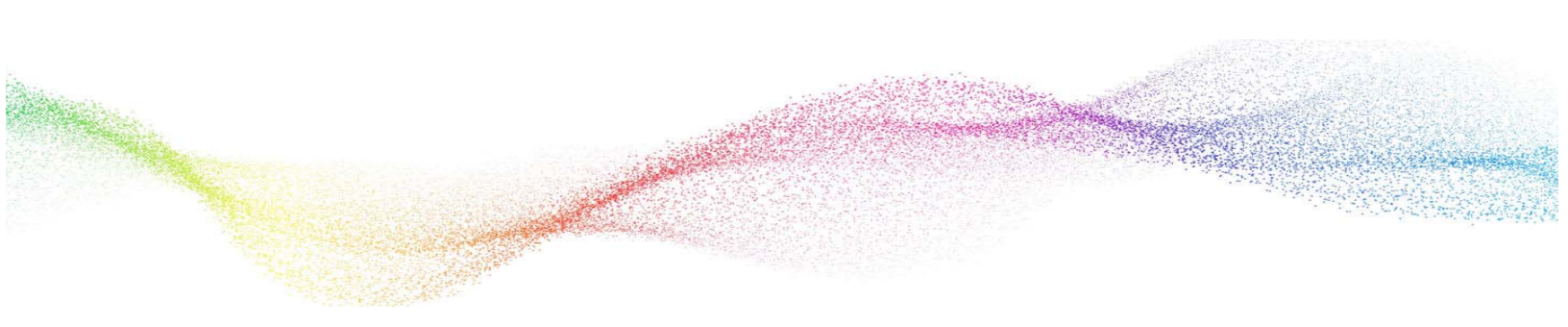

# Chapter 2 Installing and Configuring Worksoft Analyze

# In This Chapter

| Worksoft Portal                        |    |
|----------------------------------------|----|
| Installing Worksoft Analyze            | 17 |
| Configuring the MongoDB Server         | 20 |
| Using HTTPS on Your Application Server | 22 |
| Configuring Worksoft Portal            | 23 |
|                                        |    |

## **Worksoft Portal**

Before you begin to install Worksoft Analyze, you need to install the Worksoft Authorization service and Worksoft Portal. Go to the Worksoft Customer Portal to download them.

For Worksoft Portal's system requirements and installation guide, see the Worksoft Help Portal.

When installing Worksoft Portal, use the external URL for the Authentication service, and do not use a localhost. Portal has a discovery service that tells applications like Worksoft Analyze where to look for the Auth service. If you use a localhost, it will cause the applications to break.

# Installing Worksoft Analyze

After you have installed the Worksoft Authorization service and Worksoft Portal, you will now install Worksoft Analyze on your server.

#### **To install Worksoft Analyze:**

**1** In your software distribution folder, double-click the **WorksoftAnalyze.exe** file.

The Worksoft Analyze Install Wizard opens.

| – 🗆 X                                                                                                    |
|----------------------------------------------------------------------------------------------------|
| Welcome to the Worksoft Analyze Setup<br>Wizard                                                                                   |
| The Setup Wizard will install Worksoft Analyze on your<br>computer. Click Next to continue or Cancel to exit the Setup<br>Wizard. |
|                                                                                                    |
|                                                                                                    |
|                                                                                                    |

2 Click Next.

When the system analysis has completed, the Destination Folder page appears.

| 🕼 Worksoft Analyze Setup                                            |              |    |      | ×    |
|---------------------------------------------------------------------|--------------|----|------|------|
| Destination Folder<br>Select folder where setup will install files. |              | wo | RKS  | OFT. |
| Install Worksoft Analyze to:                                        |              |    |      |      |
| C:\Program Files (x86)\Worksoft\Analyze\<br>Qhange                  |              |    |      |      |
| Ba                                                                  | k <u>N</u> e | xt | Cano | el   |

**3** If you want to accept the default directory for your installation files, click **Next**.

If you do not want to accept the default directory for the installation files, click the **Change** button to select a different installation directory, and then click **Next**.

The Portal Service URL page appears.

| Worksoft Analyze - Portal Service URI    | -         |      |
|------------------------------------------|-----------|------|
| Portal Service URL                       |           |      |
| Entering Portal Service URL is required. |           |      |
| Enter Portal Service URL:                |           |      |
|                                          | talSuite) |      |
| http://martha/PortalSuite                |           | _    |
| Test Connection                          |           |      |
|                                          |           |      |
|                                          |           |      |
|                                          |           |      |
|                                          |           |      |
|                                          |           |      |
|                                          |           | <br> |

4 Enter the external URL address for your Worksoft Portal.

#### 5 Click Test Connection.

If the connection was successful, a message appears confirming the connection.

6 Click OK.

The MongoDB Connection String page appears if you are upgrading Worksoft Analyze. If you are not upgrading, go to Step 8.

| 🚽 Worksoft Analyze - MongoDB Co  | onnection String (Optional)             | ×       |
|----------------------------------|-----------------------------------------|---------|
| MongoDB Connection String        | l i i i i i i i i i i i i i i i i i i i |         |
| Entering MongoDB Connection Stri | ing URL is optional.                    |         |
| Enter MongoDB Connection S       | String:                                 |         |
| This is required only if you w   | ant to run Capture Repair Tool.         |         |
|                                  |                                         |         |
| Test Connection                  |                                         |         |
|                                  |                                         |         |
|                                  |                                         |         |
|                                  |                                         |         |
|                                  |                                         |         |
|                                  |                                         |         |
|                                  | Back Next                               | Cancel  |
|                                  | Pack Hext                               | Caricer |

7 If you are upgrading Worksoft Analyze, enter your database connection string in the MongoDB Connection String field and click **Next**.

Example: mongodb://username:password@servername/analyze

The Ready to Install page appears.

| 🖶 Worksoft Analyze Setup                                                                                                |             | _20         |      | ×    |
|----------------------------------------------------------------------------------------------------|-------------|-------------|------|------|
| Ready to install Worksoft Analyze                                                                                       |             | wo          | RKS  | OFT. |
| Click Install to begin the installation. Click Back to revie<br>installation settings. Click Cancel to exit the wizard. | w or change | e any of yo | ıur  |      |
|                                                                                                    |             |             |      |      |
|                                                                                                    |             |             |      |      |
|                                                                                                    |             |             |      |      |
| Back                                                                                                    | 📢 Inst      | all         | Cano | cel  |

8 Click Next.

The Worksoft Analyze Installation Completed page appears.

| 👹 Worksoft Analyze Setup |                                        |            |        | ×   |
|--------------------------|----------------------------------------|------------|--------|-----|
|                          | Completed the Worksoft<br>Wizard       | Analyz     | e Setu | р   |
|                          | Click the Finish button to exit the Se | tup Wizard | ł.     |     |
| WORKSOFT.                |                                        |            |        |     |
|                          |                                        |            |        |     |
|                          |                                        |            |        |     |
|                          |                                        |            |        |     |
|                          |                                        |            |        |     |
|                          | Back Fin                               | ish        | Can    | cel |

- 9 Click **Finish** to complete the installation.
- **10** After Worksoft Analyze is installed, navigate to the Analyze external URL to register it with the Worksoft Portal with the correct URL and not the localhost.

# Configuring the MongoDB Server

MongoDB should be installed on the server where Worksoft Analyze is installed. The MongoDB server stores Worksoft Capture processes that are imported by the Worksoft Analyze Automatic Generation Document feature.

#### **To configure MongoDB server:**

- **1** From the Start menu, run **services.msc** to open the Windows Services Manager.
- 2 Find the MongoDB service and enable the service.
- **3** Close the Services Manager.
- **4** Open the Windows File Manager and navigate to the following folder:

C:\Program Files (x86)\Worksoft\Worksoft Analyze\Database.

**5** Copy the **configuremongo.bat** and **addanalyzeusers.js** files and paste them to the MongoDB server in the following folder:

C:\Program Files\MongoDB\Server\4.0\bin

The **configuremongo.bat** file creates the Analyze database and users.

The **addanalyzeusers.js** file provides the username and password configurations for the Analyze users.

**6** Double-click the **configuremongo.bat** file to run it.

When you run the file, the following occurs:

- A database named **Analyze** is created.
- A collection named **Captures** in the Analyze database is created.
- An administrator user with read and write roles is created in the Analyze database.

- A user named **analyzeuser** with read and write roles is created in the Analyze database
- **7** Open the Services Manager window.
- 8 Stop the MongoDB service.
- **9** Go to the following directory:
  - C:\Program Files\MongoDB\Server\4.0\bin
- 10 Open the **mongod.cfg** file in Notepad to edit the settings.

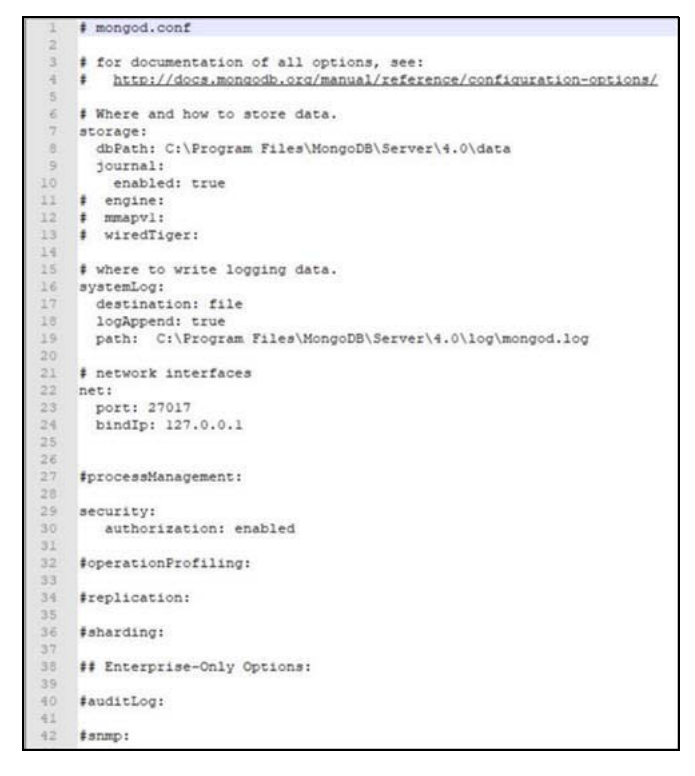

If you want to bind to a single IP address, see the MongoDB reference guide.

**11** Update the Security authorization setting to **enabled**.

The Security authorization setting must be entered exactly as it is shown in the photo. You must have two spaces before **authorization:**, and one space before **enabled** with no trailing spaces.

#### Example:

security:

authorization: enabled

**12** Enable the MongoDB service.

Make note of the MongoDB connection string because it will be needed when running the Worksoft Analyze installer.

Example: mongodb://username:password@servername/analyze

**13** Close the Services Manager.

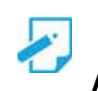

Note: To connect to your MongoDB instance, use a product, such as Robo 3T.

# **Using HTTPS on Your Application Server**

In order to import generated Worksoft Analyze Captures into Certify, you need to use HTTPS on your application server and leave the HTTP binding on default port 80. After you have reconfigured the application server to use HTTPS, the port will now default to 443. You will need both ports open.

In order to use HTTPS on your application server, you will need to do the following:

- Request an SSL Certificate from your IT department.
- Add the certificate to IIS.
- Add new binding to port 443.
- Configure your database in the Worksoft Management Studio.
- Verify your SSL Settings on your application server.

Before you begin your configuration, verify that your application server has been set up and working with HTTP.

**To verify your SSL Settings on your application server:** 

- **1** Open the IIS Manager on your application server.
- 2 In the IIS Connections pane, select **Sites > Default Web Site > Portal**.
- 3 In the middle pane, double-click SSL Settings.
- 4 Verify that the **Require SSL** option is not selected.
- **5** Close the IIS Manager.

#### **Using HTTP on Your Application Server**

Worksoft recommends that you use HTTPS on your application server. If you do not use HTTPS, then you will need to update the web.config file located in the following directory:

C:\Program Files (x86)\Worksoft\Worksoft Analyze\Web\web.config file

In the configuration file, find the line:

<httpCookies httpOnlyCookies="true" requireSSL="true" sameSite="Strict" />

Change requireSSL="true" to requireSSL="false"

Example:

<httpCookies httpOnlyCookies="true" requireSSL="false" sameSite="Strict" />

# **Configuring Worksoft Portal**

Worksoft Analyze leverages information from the Worksoft Portal. After you have installed Worksoft Analyze, you will need to configure the following in Worksoft Portal:

- Create a Worksoft Portal database
- Register your MongoDB database
- Add Worksoft licenses
- Register users
- Configure your email service
- Configuring multiple tenant spaces

For information on how to configure the Portal, see the Worksoft Help Portal.

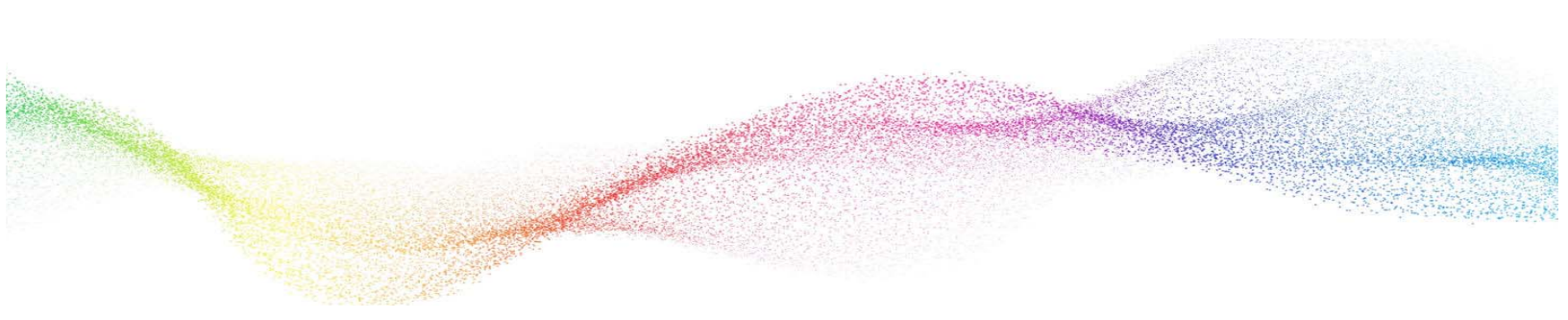

# Chapter 3 Upgrading Worksoft Analyze

# In This Chapter

| . 25 |
|------|
| . 25 |
| . 26 |
| . 27 |
|      |

### **Overview**

If you are upgrading to Worksoft Analyze v12, you need to complete the following tasks:

1. Install Worksoft Portal with the Worksoft Authorization service

This version of Analyze no longer leverages information from the Worksoft Management Studio. The Worksoft Management Studio has been replaced by the Worksoft Portal.

The Worksoft Portal is an administration tool that registers MongoDB database settings, licenses, users, and email SMTP settings that Analyze leverages. Download the software from the Worksoft Customer Portal, and for specific system requirements and installation guide, see the Worksoft Help Portal.

2. Run the Worksoft Analyze installer from the distribution package. For more information, see "Installing Worksoft Analyze" on page 17.

During the installation process, you will be asked to enter your MongoDB connection string in Step 7. No MongoDB update is required.

- 3. Use the **Worksoft Analyze Migration** tool to migrate your data from your SQL Server to the MongoDB database.
- 4. Use the **User Migration** tool to migrate your users from the Worksoft Management Studio database to the Worksoft Portal database.
- 5. Use the **Update Analyze MongoDB** tool to update existing user and tenant IDs in MongoDB with new Global Unique Identifiers (GUID) created in the Worksoft Portal database.

# Migrating Data from SQL Server to MongoDB

With this version of Worksoft Analyze, a SQL Server is no longer required. The Worksoft Analyze Migration tool assists you in migrating data to your existing MongoDB database.

- **To migrate data with the Worksoft Analyze Migration tool:**
- **1** Double-click on the **AnalyzeSettingsMigration.exe** file that is located in the following directory:

C:\Program Files (x86)\Worksoft\Analyze\Utilities\AnalyzeSettingsMigration

The SQL Database Connection dialog box opens.

| Analyze Setting | is Database Conn | ection l | nformatio | 'n |
|-----------------|------------------|----------|-----------|----|
| Server          | vsql2016         |          |           |    |
| Database        | Analyze Settings |          |           |    |
| Usemame         | Certify Tester   |          |           |    |
| Password        | •••••            |          |           |    |
|                 |                  |          | Next      |    |

- 2 Enter the SQL Server connection details.
- 3 Click Next.

The SQL database connection is validated, and the MongoDB Connection dialog box opens.

| MongoDB Conne       | ction                                                       | <u>.</u> |     | × |
|---------------------|-------------------------------------------------------------|----------|-----|---|
| Analyze Settings Mo | ngoDB Connection Information                                |          |     |   |
| MongoDB Server URL  | mongodb://analyzeUser.password@127.0.0.1.27017/analyze      |          |     |   |
|                     | e.g. mongodb://analyzeUser.password@127.0.0.1:27017/analyze |          |     |   |
|                     |                                                             |          | Nex | đ |

- 4 Enter your MongoDB connection URL.
- 5 Click Next.

The MongoDB URL is validated, and the Analyze Settings Database Migration dialog box opens.

| <ul> <li>Migrate</li> </ul> |                  | <del></del> | × |
|-----------------------------|------------------|-------------|---|
| Analyze Settings            | Database Migrati | on          |   |
|                             | START            | ]           |   |
|                             |                  |             |   |
|                             | 2300             |             |   |

6 Click **Start** to begin the migration process.

After the database migration has completed, a message appears stating that the migration was successful.

7 Click OK.

# **Migrating Users**

The **User Migration** tool helps you migrate your users from the Worksoft Management Studio database to the Worksoft Portal database.

#### **To migrate users:**

**1** Double-click on the **UserMigration.exe** file that is located in the following directory:

C:\Program Files (x86)\Worksoft\Authentication\Utility

The User Migration tool opens.

- 2 In the Worksoft Management Studio Database Connection fields, enter your database information.
- 3 Click Next.
- 4 In the Worksoft Portal Database Connection fields, enter your database information.
- 5 Click Next.

The tenants from the Worksoft Management Studio are displayed.

**6** Select which tenants you want to migrate to the Worksoft Portal.

Only users assigned to the selected tenants will be migrated.

7 Click Migrate.

After the migration is complete, a list of tenants, users, and licenses that were successfully migrated are shown.

Two comma-separated values (CSV) files, **users.csv** and **tenants.csv**, are created. You will use these files to update user and tenant IDs with the **Update Analyze MongoDB** tool.

# **Update Existing User and Tenant IDs**

The **Update Analyze MongoDB** tool updates existing user and tenant IDs in MongoDB with new GUID created in the Worksoft Portal database. This tool allows data from the MongoDB to associate with users and tenants in the Portal.

Before you can update your existing user and tenant IDs to GUIDs, you need to have migrated your users and tenants from Worksoft Management Studio to the new Worksoft Portal database. The CSV files created with the Worksoft Analyze Migration tool will be used in this process.

- **To update existing user and tenant IDs:**
- **1** Double-click on the **UpgradeAnalyze.exe** file that is located in the following directory:

C:\Program Files (x86)\Worksoft\Analyze\Utilities\UpgradeAnalyze

The Analyze Settings MongoDB Connection Information dialog box opens.

| A MongoDB Conne     | ction                                                       | - |     | × |
|---------------------|-------------------------------------------------------------|---|-----|---|
| Analyze Settings Mo | ngoDB Connection Information                                |   |     |   |
| MongoDB Server URL  | mongodb://analyzeUser:password@127.0.0.1:27017/analyze      |   |     |   |
|                     | e.g. mongodb://analyzeUser:password@127.0.0.1:27017/analyze |   |     |   |
|                     |                                                             |   | Nex | t |

- 2 Enter your MongoDB Server URL.
- 3 Click Next.

The Update User Ids and Tenant Ids from Portal dialog box opens. You will need to add the CSV files that the Worksoft Analyze Migration tool created.

| Select Users csv file  |                     |        |
|------------------------|---------------------|--------|
| C:\Users\sandeep.kakad | e\Desktop\users.csv | Browse |
| Select Tenants csv fil | e                   |        |
| C:\Users\sandeep.kakad | e\Desktop\tenants.c | Browse |

4 Click the **Select Users CSV File Browse** button to browse to the directory where the users.csv file is located:

C:\Program Files (x86)\Worksoft\Analyze\Utilities\AnalyzeSettingsMigration

5 Click the **Select Tenants CSV File Browse** button to browse to the directory where the tenants.csv file is located:

C:\Program Files (x86)\Worksoft\Analyze\Utilities\AnalyzeSettingsMigration

6 Click the **START** button to begin updating the IDs.

If the process is successful, a message appears.

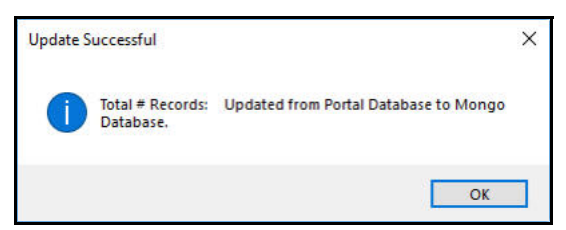

7 Click OK.

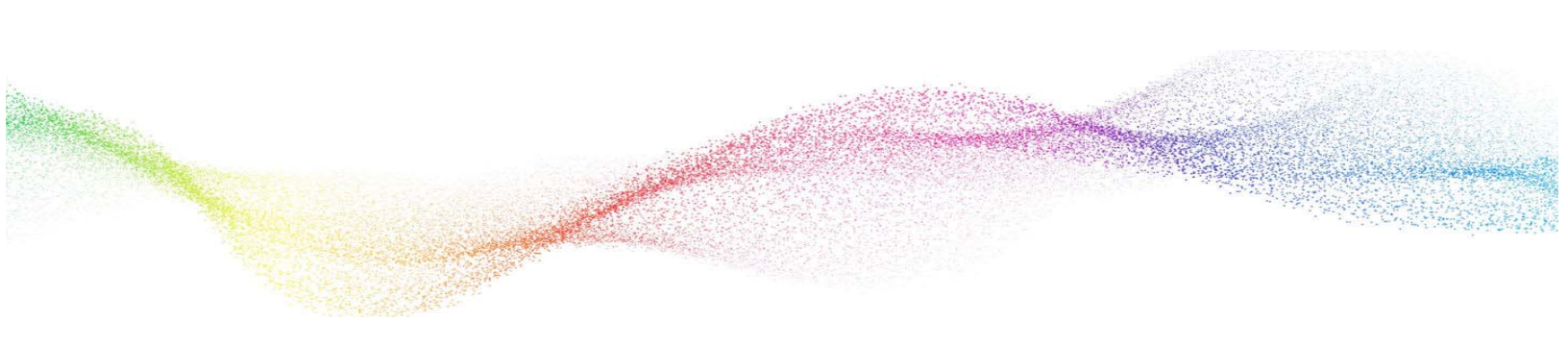

# Appendix A Worksoft Analyze Silent Installation

### Silent Install

To run Worksoft Analyze installation silently, run the installer from the command line and add **/s** option to the executable:

WorksoftAnalyze.exe /s

### **Installation Log File**

The default installation log is located at **%userprofile%** of the user who installed Worksoft Analyze. If you want to override the install log file location, enter the following string to provide an override for install log file location:

WorksoftAnalyze.exe /s /l=C:\temp\AnalyzeInstalllog.txt

### Silent Uninstall

To uninstall Worksoft Analyze silently, run the installer from the command line and enter the following string:

WorksoftAnalyze.exe /s MODIFY=FALSE REMOVE=TRUE UNINSTALL=YES